## 快速入门

如果在产品使用中需要技术支持,可以在"客户支持中心"提交问题,工程师会及时给您解答。

http://h.usr.cn/index.php?c=frontTicket&m=sign

准备条件:

- 1. 对 USR-WM1 供电,供电规格请参考产品外壳标注,具体请参考 2.3 章节。
  - 注意: 用户使用 WM1h 的外接按键时,请勿碰触按键的外接 引线,避免触电危险!

2. 安装掌控宝软件到手机

IOS 系统可从 App Store 中搜索"掌控宝"安装。或者扫描二维码。

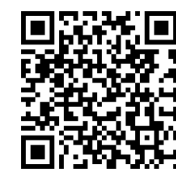

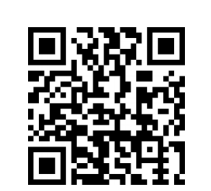

IOS 系统下载链接

安卓系统下载链接

1.1 本地无线控制操作

1. 连入模块无线网络

打开设置,在无线局域网中找到 USR-WM1,连接至该网络,如下 图。打开掌控宝软件,滑到启动界面,进入设备页面,找到 USR-WM1, 点击 USR-WM1 栏,进入资源控制页面。

| ■ 2 <b>1 2 2 2 2 2 2 2 2 2 2 2 2 2 2 2 2 2 </b> | 0 ∦ © ♥∡924∎ 13:38<br>+ | ■ # 23 #<br>< 近回 | ₩ 75%.<br>资源控制 | 0 ∦ ©♥∡92%\$13:3 |
|-------------------------------------------------|-------------------------|------------------|----------------|------------------|
| USR-WM1<br>AC:07-23-29-5D-91                    | 在地                      |                  | <b>命名</b><br>② | C                |
|                                                 |                         |                  |                |                  |
|                                                 | <b>60</b><br>188 85     |                  |                |                  |
| × 6 0                                           | a                       | ~ ~              | $\Box$         | -                |

2. 基本控制操作

此时就可以控制 USR-WM1 进行各种操作了。点击输出口后面的 开关按钮,就可以打开、关闭各路输出。也可以锁定输出,对输出进行 定时,用户可以简单体验一下,后面会有详细介绍。

## 1.2 模块联网设置

1. 打开掌控宝软件,刷新设备列表后,长按设备信息图标,选择 网页配置,点击网页配置,弹出窗口输入设备默认用户名和密码 (admin),进入快速设置页面

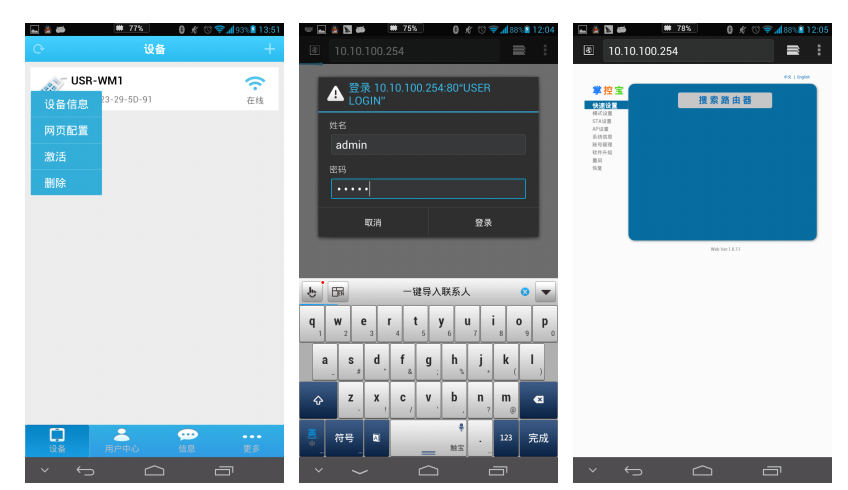

 点击搜索路由器,刷新出路由器信息列表,然后选择所要接入 路由器,并确定;输入路由器的密码,并保存,然后重启.

| E 10.10.100.254 E E 10.10.100.254 E E 10.10.100.254 E C 10.10.100.254 E C 10.10.100.254 E 10.10.100.254 E 10.10.100.254 E 10.10.100.254 E 10.10.100.254 E 10.10.100.254 10.10.100.254 10.10.100.254 10.10.100.254 10.10.100.254 10.10.100.25 |                                                                                                    |
|----------------------------------------------------------------------------------------------------|----------------------------------------------------------------------------------------------------|
|                                                                                                    |                                                                                                    |
|                                                                                                    | Participation Sector   Participation Sector   Participation Sector   Participation Sector   Participation Sector   Participation Sector   Participation Sector   Participation Sector   Participation Sector   Participation Sector   Participation Sector   Participation Sector   Participation Sector   Participation Sector   Participation Sector |
|                                                                                                    |                                                                                                    |
|                                                                                                    |                                                                                                    |

2. 插排重启后会自动接入路由器,蓝色指示灯会亮起。

## 1.3 远程控制

 将插排连入路由器后,请将手机也接入相同路由器。选择用户 中心,注册远程控制帐号,并登录

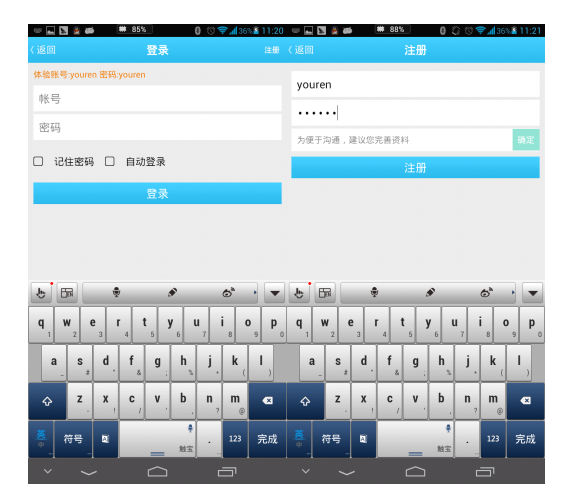

2. 返回设备界面,刷新设备列表,可以查看到 USR-WM1 设备。长 按设备信息图标,点击激活。

|                 | ## 815 ()<br>设备     | • # <sup>®</sup> ♥ <b>#</b>  92∿ <b>8</b> 13:38<br>+ | C.                              | # 77%<br>设备                 | 0 ≮ ७ 🗢  | <mark>⊿193%≜13:51</mark><br>+ |
|-----------------|---------------------|------------------------------------------------------|---------------------------------|-----------------------------|----------|-------------------------------|
| € USR-<br>AC-CF | WM1<br>-23-29-50-91 | Ста<br>Ста                                           | USF<br>设备信息<br>网页配置<br>激活<br>删除 | - <b>WM1</b><br>23-29-50-01 |          | 在线                            |
| 0<br>08<br>✓ ←  |                     |                                                      | 〔〕<br>说翁<br>~ ←                 |                             | ₩.<br>#. | <br>ES                        |

 激活设备后,在用户中心选择下载设备。然后,手机断开无线 网络,采用 2G/3G 流量上网,刷新设备列表,就能看到设备图 标变为远程的图标,此时就能进行远程控制了。

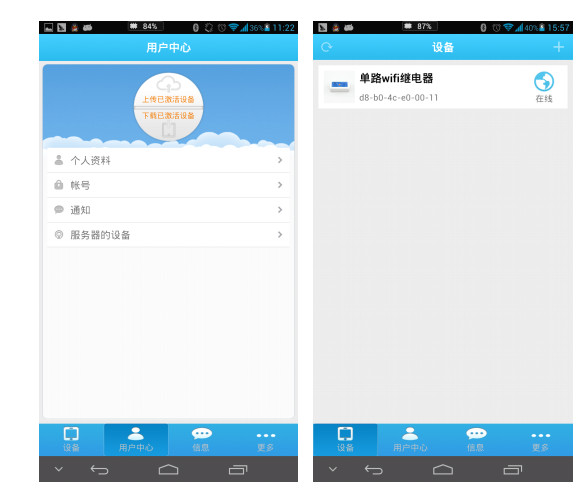